## brother (E LX6274018 POR Impresso na C

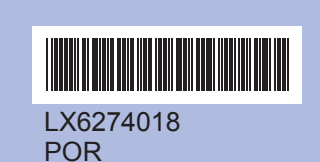

Antes de poder utilizar o aparelho, leia este Guia de Instalação Rápida para o instalar e configurar correctamente.

f. Prima Parar/Sair.

LCD.

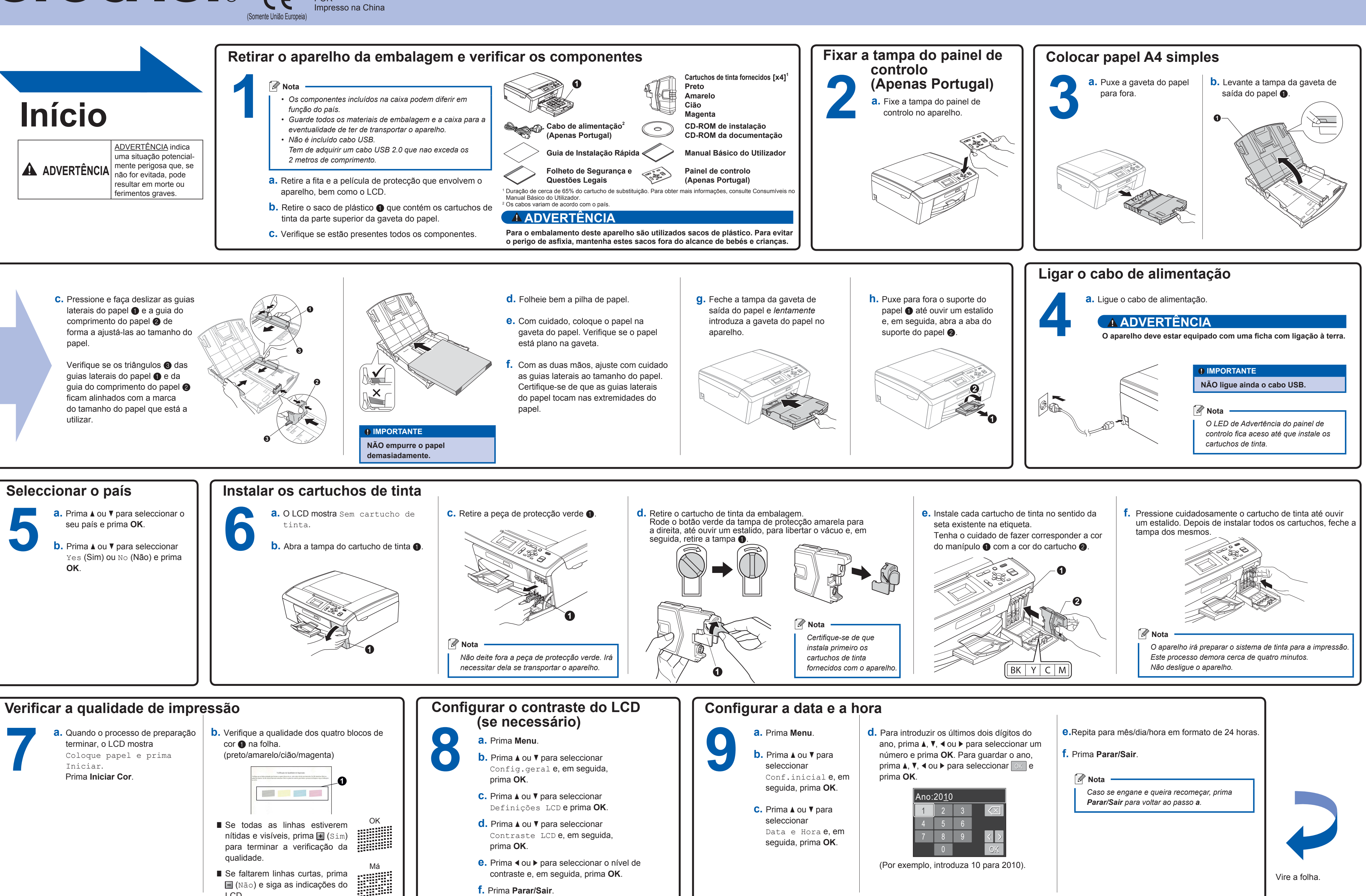

## Guia de Instalação Rápida **DCP-J125**

brother LX6274018 Inspire-se. Clique duas vezes no ícone do Brother CreativeCenter no seu ambiente de trabalho para aceder a um website GRATUITO com muitas ideias e recursos para uso pessoal e profissional.

## 6

| Antes de                                                                                                    | instalar                                                                                                    | Instalar o                                                                                                    | MFL-Pro Suite                                                                                                    |                                                                                                    |                                                                                                    |                                               |                                                                                                    |
|----------------------------------------------------------------------------------------------------|----------------------------------------------------------------------------------------------------|----------------------------------------------------------------------------------------------------|----------------------------------------------------------------------------------------------------|----------------------------------------------------------------------------------------------------|----------------------------------------------------------------------------------------------------|-----------------------------------------------|----------------------------------------------------------------------------------------------------|
| 10                                                                                                    | <ul> <li>a. Verifique se o computador está ligado e se iniciou a sessão com direitos de administrador.</li> <li>c. IMPORTANTE</li> <li>NÃO ligue ainda o cabo USB.</li> <li>Para obter informações e os controladores mais recentes, consulte <u>http://solutions.brother.com/</u></li> <li>Feche todas as aplicações.</li> <li>O ecrã pode diferir de acordo com o sistema operativo utilizado.</li> <li>Para Windows Vista® e Windows® 7, quando o ecrã Controlo de Conta de Utilizador aparecer, clique em Permitir ou Sim.</li> </ul> | 11                                                                                                    | <ul> <li><b>a.</b> Introduza o CD-ROM de instalação fornecido na unidade de CD-ROM. Seleccione o idioma.</li> <li><b>imital Nota</b></li> <li><b>imital Nota</b></li> <li>Se o ecrã Brother não aparecer automaticamente, vá a O meu computador (Computador), clique duas vezes no ícone do CD-ROM e, em seguida, clique duas vezes em start.exe.</li> </ul> | b. C<br>M<br>S<br>C                                                                                                    | <text></text>                                                                                                    | C. Siga<br>ecrã<br>apar                       | as instruções do<br>até que este ecră<br>eça:<br>edustru de injessio truter<br>adjustru de injessio truter<br>adjustru de injessio truter<br>expension |
|                                                                                                    |                                                                                                    |                                                                                                    |                                                                                                    |                                                                                                    |                                                                                                    | Con                                           | cluir e rei                                                                                                    |
| d                                                                                                    | Levante a tampa do digitalizador para soltar<br>o encaixe ①. Com cuidado, desça o suporte<br>da tampa do digitalizador ② e feche a tampa<br>do digitalizador ③.                                                                                                    | <ul> <li>e. A instalaçã automatica</li> <li>os ecrãs o aparecem</li> <li>IMPOR</li> <li>NÃO car ecrãs.</li> <li>A instala alguns n</li> </ul>                                                                                                    | ão prossegue<br>amente.       f.         de instalação<br>sequencialmente.       g         CTANTE<br>ncele nenhum dos<br>ação pode demorar<br>ninutos a concluir.       g                                                                                                    | Quando ap<br>Utilizador<br>se pretend<br>instruções<br>os manuai<br>Quando ap<br>efectue a s<br>do ecrã.<br>Se não pre<br>como impr<br>selecção d<br>predefinid                                                                                                    | parecer o ecrã <b>Manuais do</b><br>, clique em <b>Ver manuais na Web</b><br>ler transferir os manuais e siga as<br>do ecrã. Também pode consultar<br>s no CD-ROM da documentação.<br>Darecer o ecrã <b>Registo online</b> ,<br>sua selecção e siga as instruções<br>etender especificar o aparelho<br>essora predefinida, retire a<br>le <b>Estabelecer como impressora</b><br><b>la</b> . | 1                                             | 3<br>a. Cli<br>rei                                                                                                    |
|                                                                                                    |                                                                                                    |                                                                                                    | · · · · · · · · · · · · · · · · · · ·                                                                                                    |                                                                                                    |                                                                                                    |                                               |                                                                                                    |
| FaceFilterStudio é uma aplicação de fácil<br>utilização para a impressão de fotografias se<br>margens. O FaceFilter Studio permite ainda<br>editar dados fotográficos e acrescentar efeit<br>às fotografias, como, por exemplo, a reduçã<br>olhos vermelhos ou o melhoramento do tom<br>pele.O software BookScan Enhancer corrige<br>automaticamente as imagens digitalizadas o<br>livros.O software Whiteboard Enhancer limpa e<br>melhora o texto e as imagens das fotografia |                                                                                                    | <ul> <li>cil</li> <li>cil</li> <li>cil&lt;</li> <li>cil</li> <li>cil&lt;</li> <li>cil&lt;</li> <li>cil&lt;</li> <li>cil&lt;</li> <li>cil&lt;</li> <li>cil&lt;</li> <li>cil&lt;</li> <li>cil&lt;</li> <li>cil&lt;</li> <li>cil&lt;</li> <li>cil&lt;</li> <l< td=""><td>A Realiusion, inc<br/>TANTE<br/>Tho tem de estar<br/>o e ligado ao<br/>ador.<br/>utador tem de estar<br/>a Internet.<br/>ue-se de que iniciou<br/>o com direitos de<br/>strador.</td><td colspan="3"><ul> <li><b>1C</b></li> <li><b>a.</b> Abra novamente o menu superior, ejectando e voltando a inserir o CD-ROM de instalação ou clicando duas vezes na aplicação start.exe a partir da pasta de raiz.</li> <li><b>b.</b> Aparece o Menu superior do CD-ROM. Seleccione o idioma e clique em Aplicações adicionais.</li> <li><b>c.</b> Clique no botão da aplicação que pretende instalar.</li> <li><b>d.</b> Volte ao ecrã Aplicações adicionais para instalar.</li> </ul></td><td><b>15</b></td></l<></ul> | A Realiusion, inc<br>TANTE<br>Tho tem de estar<br>o e ligado ao<br>ador.<br>utador tem de estar<br>a Internet.<br>ue-se de que iniciou<br>o com direitos de<br>strador.                                                                                                    | <ul> <li><b>1C</b></li> <li><b>a.</b> Abra novamente o menu superior, ejectando e voltando a inserir o CD-ROM de instalação ou clicando duas vezes na aplicação start.exe a partir da pasta de raiz.</li> <li><b>b.</b> Aparece o Menu superior do CD-ROM. Seleccione o idioma e clique em Aplicações adicionais.</li> <li><b>c.</b> Clique no botão da aplicação que pretende instalar.</li> <li><b>d.</b> Volte ao ecrã Aplicações adicionais para instalar.</li> </ul> |                                                                                                    |                                               | <b>15</b>                                                                                                    |
|                                                                                                    | quadro.                                                                                                    |                                                                                                    |                                                                                                    | mais ap                                                                                                    | licações.                                                                                                    |                                               |                                                                                                    |
| Para Mac                                                                                                    | OS X                                                                                                    |                                                                                                    |                                                                                                    |                                                                                                    |                                                                                                    |                                               |                                                                                                    |
| Antes de                                                                                                    | instalar                                                                                                    |                                                                                                    | Ligar o ca                                                                                                    | bo US                                                                                                    | В                                                                                                    |                                               |                                                                                                    |
| 10                                                                                                    | <ul> <li>Verifique se o aparelho<br/>e o Macintosh estão<br/>ligados. Terá de iniciar a<br/>sessão com direitos de<br/>administrador.</li> <li>Para obt<br/>controla<br/>Mac OS<br/><u>http://so</u></li> <li>Os utiliza<br/>10.4.0 a<br/>actualiza<br/>- 10.6.x.</li> </ul>                                                                                                    | ANTE<br>er informações e os<br>dores mais recentes pa<br>X que está a utilizar, co<br><u>lutions.brother.com/</u><br>adores de Mac OS X<br>10.4.10 tem de efectuar<br>içao para Mac OS X 10                                                                                                    | ara o<br>onsulte<br>r a<br>.4.11                                                                                                    | <b>a.</b> Levante<br>digitaliz<br>na posi                                                                                                    | e a tampa do<br>cador até a fixar<br>ção de aberta.                                                                                                    |                                               | <b>b.</b> Ligue o<br>à tomad<br>assinala<br>o símbo<br>tomada<br>se no ini<br>aparelho<br>a figura.                                                    |
|                                                                                                    |                                                                                                    | In                                                                                                    | stalar o MFL-Pro S                                                                                                    | Suite                                                                                                    |                                                                                                    |                                               |                                                                                                    |
| d.                                                                                                    | Levante a tampa do<br>digitalizador para<br>soltar o encaixe ①.<br>Com cuidado, desça<br>o suporte da tampa<br>do digitalizador ②<br>e feche a tampa do<br>digitalizador ③.                                                                                                    |                                                                                                    | a. Introduza o Clinstalação for<br>unidade de Cl                                                                                                    | D-ROM de<br>necido na<br>D-ROM.                                                                                                    | b. Clique duas<br>vezes no ícone<br>Start Here OSX<br>(Começar aqui<br>OSX).                                                                                                    | 2 ML RO Solar<br>San Here OX<br>Documentation | Putter Support                                                                                                    |

1 http://www.brother.com/creativecenter/

O que é a Innobella™? A Innobella  $\ensuremath{^{\rm TM}}$  é uma gama de consumíveis originais disponibilizada pela Brother. innobella™ deriva das palavras "Inovação" e "Bela" e simboliza uma tecnologia "inovadora" que proporciona resultados de

impressão "belos" e "duradouros".

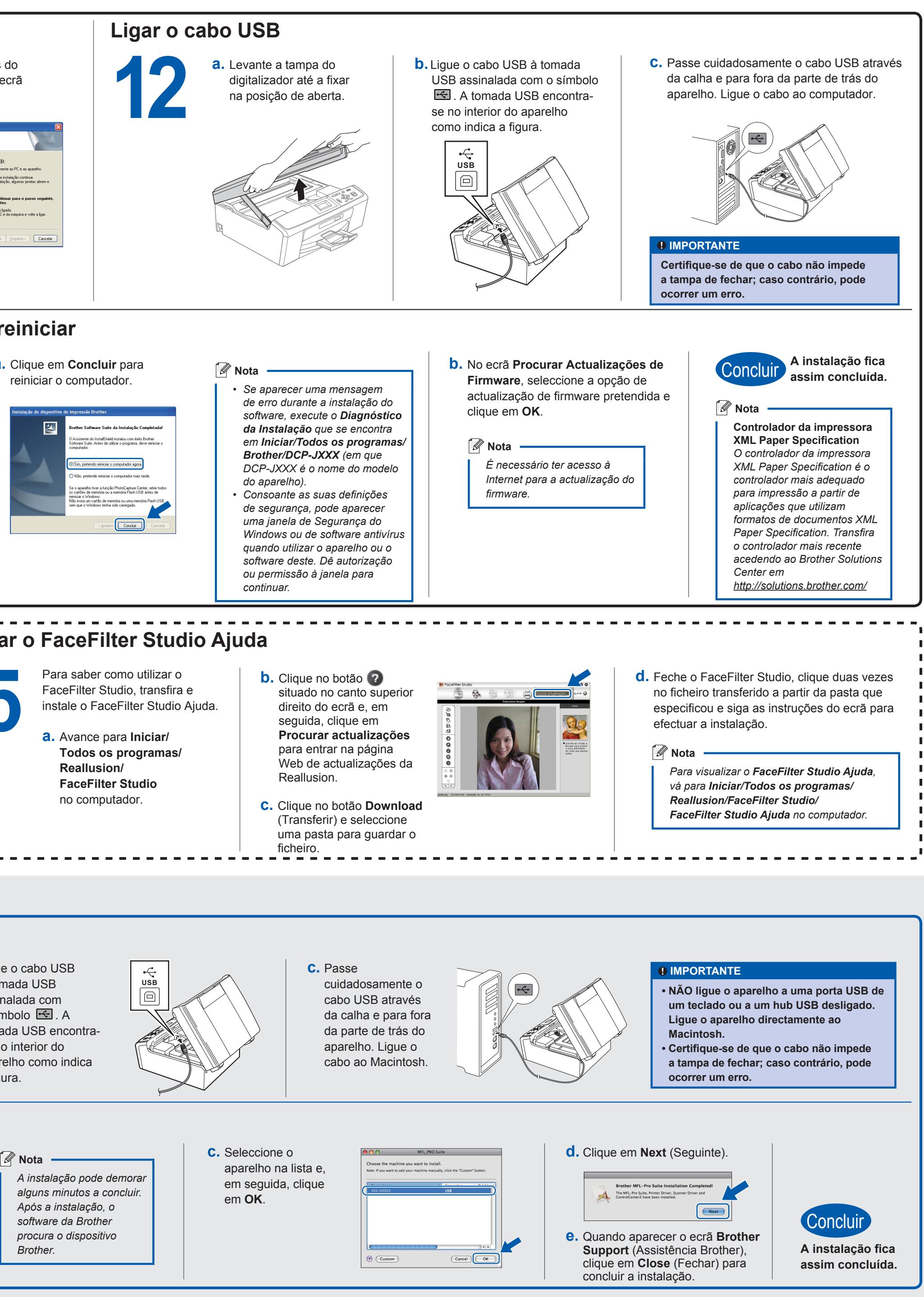